## 臺北市第二代國中校務行政系統

臺北市民族實驗國民中學

為了協助國中學生生涯發展,教育局建置了資訊整合平台「臺北市第二代國中校務行政系統」, 提供臺北市就讀的學生和家長可隨時上網查看,學生個人化生涯發展相關資料,以及在校各項成績 與未來升學的比序資訊。

- STEP1 進入民族實中網站首頁
- STEP 2 最上方點選「校務行政系統」
- STEP 3 點選地圖中的「大安」→「臺北市民族實驗國民中學」→「單一身分驗證」·如您尚未有單一身份 驗證帳號·請至酷課雲網站或下載酷課 APP 進行親子綁定(請見校網「研發處」公告之附件)。

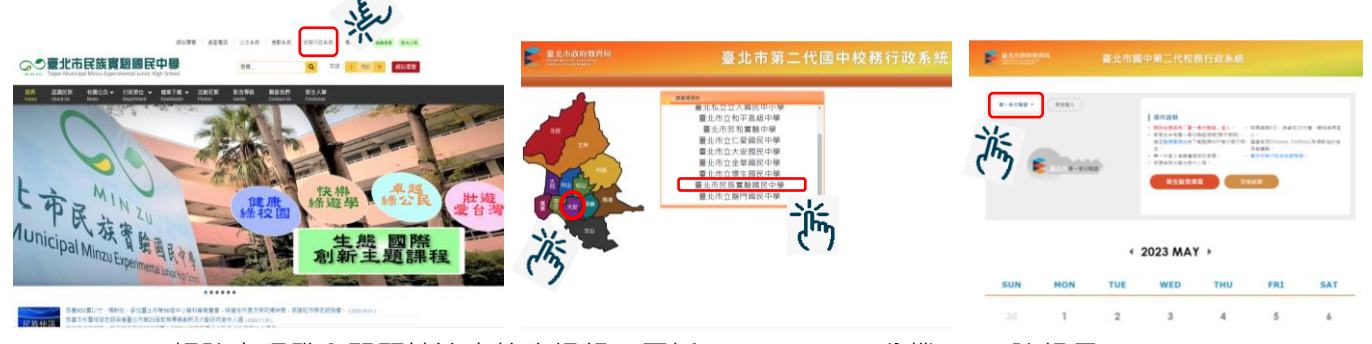

帳號密碼登入問題請洽本校資訊組,電話:27322935 分機 246 陳組長

一、 藉由臺北市二代校務行政系統,查詢學生各項成績及相關紀錄:

|          | ② 重整選挙 ② 登出 日人名:                |  |  |  |
|----------|---------------------------------|--|--|--|
| ■5系统管理   | <b>1</b> 1                      |  |  |  |
| ■ 資優数高方案 |                                 |  |  |  |
| *學生錄上    |                                 |  |  |  |
| 重範個人或儘   | 3013342-12-3028 33233 332434523 |  |  |  |
| 查找出铁     |                                 |  |  |  |
| 行為表現奠書記錄 |                                 |  |  |  |

進入本系統點選『學生線上』可隨時上網查詢國中三年的『查詢個人成績』、『查詢出缺』、『行為表現獎懲紀錄』記錄。

成績如有疑問請洽註冊組 (分機 213 王組長); 出缺勤獎懲記錄若有疑問請洽生教組 (分機 220 耿組長)

二、藉由臺北市第二代校務行政系統,查看並填寫學生生涯資料:

孩子的生涯發展紀錄及相關資訊,需親師生共同參與,請您務必進入此 系統,查看孩子各項表現紀錄。

| ※免試入學積                         | 分           |      |       |         | 1.點選「我的免試入學」              |
|--------------------------------|-------------|------|-------|---------|---------------------------|
|                                | NATE REFINE | 综合大规 |       |         | 1                         |
| 目前你已經得到下列分離,可以把下去再進着詳細的論科。<br> |             |      |       |         |                           |
|                                | 836.5.8411  | 単分上版 | 0.000 |         | 2. 點選「查看明細」, 可以           |
|                                | NEWS        | 21   |       | 2910    | attende 22/4 Manual 4 mil |
|                                | 0.592       | 10   |       | 8.97M   | 丢到防工的均衡舆调的                |
|                                | 100001-0002 |      |       | 2010    | 值到1级丁的归供字首兴               |
|                                |             |      |       | 1.1,119 | 服務學習表現                    |

| ☆ AK4分子 自 / 正 / 王<br>□                                                                                                    | 1. 點選「服務學習園地」                                               |
|----------------------------------------------------------------------------------------------------|-------------------------------------------------------------|
| RAD-CEDIm         RAD-SECURE         RAD-SECURE         RAD-SE | <ol> <li>點選「看詳細」,可以看<br/>到孩子每學期服務學習<br/>的歷程及累積時數</li> </ol> |

## ※學生生涯資料填寫內容

| ANY ANY ANY ANY ANY | 1917 - 1918 - 1917 - 1917 - 19 |        |       |         | <ol> <li>點選「我的填寫查看區」,<br/>了解孩子填寫情形</li> </ol> |
|---------------------|----------------------------------------------------------------------------------------------------|--------|-------|---------|-----------------------------------------------|
|                     | 以下是世代以第4日子的各类的1                                                                                                    |        |       |         | 1 11 100 1 17 100 10 10                       |
|                     | Hitsbride                                                                                                    |        |       |         |                                               |
|                     | 19241                                                                                                    | 100108 | 0.452 |         |                                               |
|                     | 2010/4518-1-1-02008                                                                                                    | 85     | 100   | 2028    |                                               |
|                     | HIGHLAND NAME                                                                                                    | 80     | 314   |         |                                               |
|                     | BRUNDONINGT- CORPORE                                                                                                    |        |       | 1000    | の 剛 照「 小 西 木 毛 , 10 切                         |
|                     | 99000000000-10002                                                                                                    | 48     | 41    | EREN    | 4. 勐进'我安直看」' 哪件                               |
|                     | RECEIPTING CROSSED                                                                                                    | 201    | 200   | 2942    |                                               |
|                     |                                                                                                    |        | -     | 1.76103 | 孩子在校的各項資料                                     |

STEP 4 查閱完孩子的生涯發展相關紀錄之後,邀請您進入「家長的話」,寫下您對孩子勉勵的話或回饋。

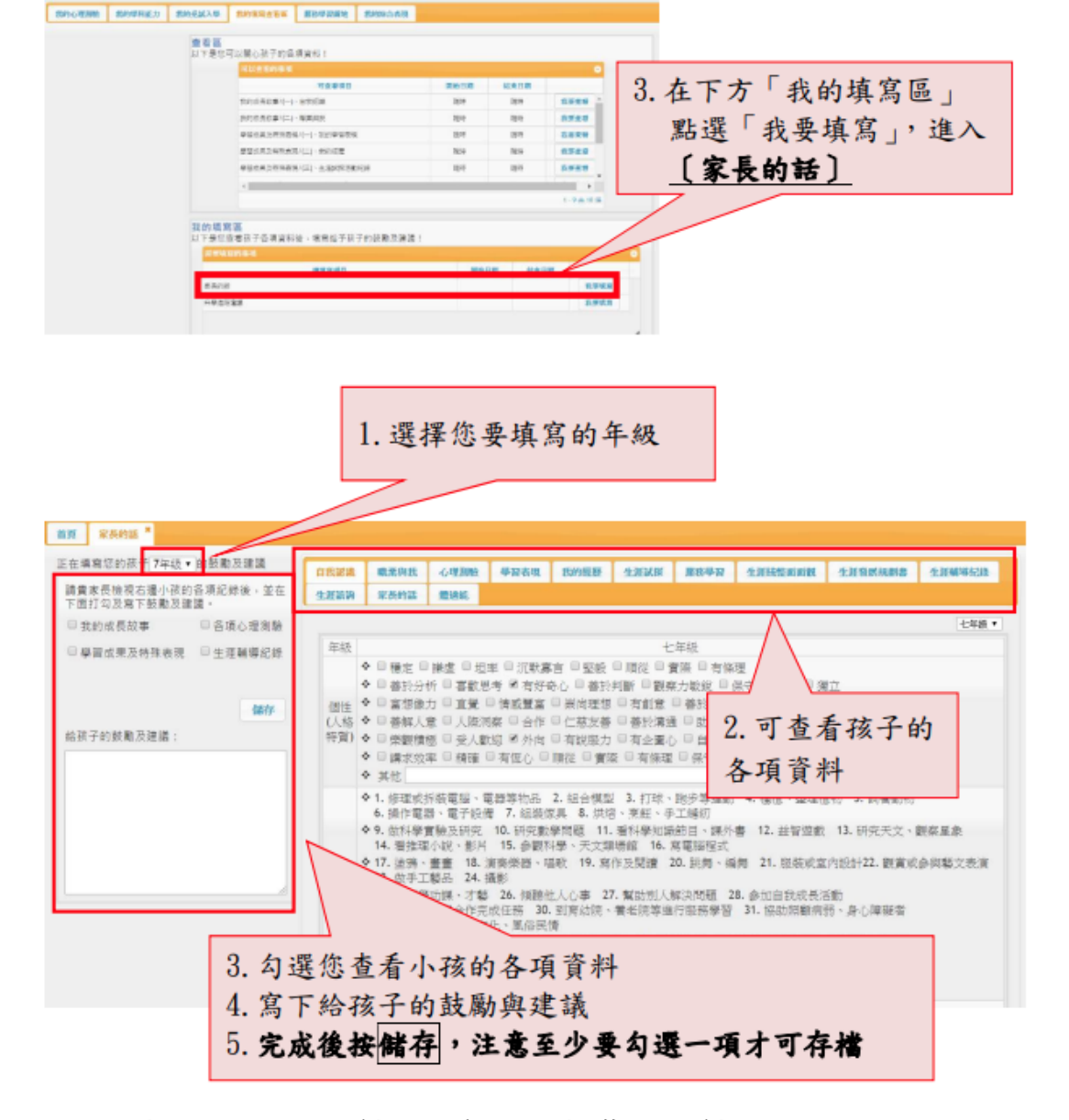

□ 我是\_\_\_年\_\_\_班\_\_\_\_\_ 已請家長詳閱後操作<sup>,</sup>並請家長簽名

研發處關心您 🙂 112.05.30